# 2017 NASAA Broker-Dealer Examination & Registration Training

Web CRD<sup>®</sup> 101 – General Overview

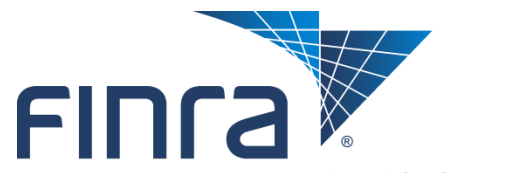

**Financial Industry Regulatory Authority** 

## **Topics**

#### Accessing Web CRD

- FINRA Entitlement Program
- Logging into Web CRD
- Forgot Password
- Security Challenge
- CRD Main

#### Individual

- View Individual
- Individual Non-Filing Information

#### Organization

- View Organization
- Organization Non-Filing
   Information
- Notifications

#### Resources

- Broadcast Messages
- FINRA Contact Information

#### Questions

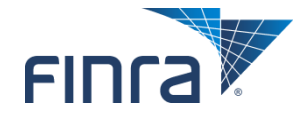

1

## Accessing Web CRD

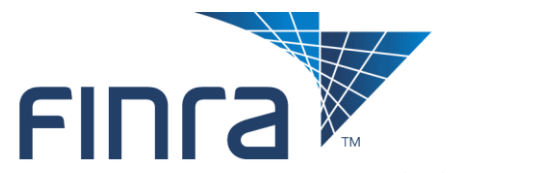

Financial Industry Regulatory Authority

## **FINRA Entitlement Program**

#### Role of the Super Account Administrator (SAA)

- Create, modify, maintain and delete Account Administrator (AA) and user accounts for FINRA applications.
- Periodically review the firm's user accounts and certify that users are properly entitled.

#### Role of the Account Administrator (AA)

Create, modify, maintain and delete user accounts for FINRA applications.

#### Role of FINRA Regulatory Support Staff

• Activate/change passwords for SAA user accounts and also for all other user accounts when their SAA or AA is unavailable.

#### FINRA Entitlement Program Page

<u>http://www.finra.org/industry/entitlement-program</u>

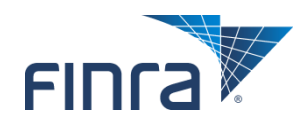

## Logging into Web CRD

#### Access Web CRD: <u>https://crd.finra.org</u>

| FINCA                                                                                                    |                                                                                                    |                                                               |                             |
|----------------------------------------------------------------------------------------------------|----------------------------------------------------------------------------------------------------|---------------------------------------------------------------|-----------------------------|
| Welcome to Web CRD ®                                                                                                    |                                                                                                    |                                                               |                             |
| To improve application security, F<br>minutes. Please make sure to save                                                                                                    | INRA has shortened the time before users are auto<br>e your work frequently to avoid lost work due to a                                                                                                    | omatically logged off due to inactivity to 30 system timeout. |                             |
| User ID                                                                                                    | Forgot User ID or Password?                                                                                                    |                                                               |                             |
| Learn more about the FINRA I<br>This Privacy Statement relates to the online info<br>site"). This Privacy Statement complements the<br>and/or in the full FINRA Privacy Policy, as appro                                                                           | Entitlement Program<br>ormation collection and use practices of this FINRA Entitlement F<br>a full FINRA Privacy Policy and may be updated from time to time<br>opriate.                                                                                                    | FINCA                                                         |                             |
| To enable you to be employed in certain position<br>personal data from you for identity verification an<br>history and any other information that identifies of<br>via this Web site for any regulatory purpose.                                                   | ns or participate in certain matters or opportunities in the securitie<br>nd regulatory purposes. Personal information may include your r<br>or can be used to identify the person to whom such information p                                                                                     | Welcome to Web CRD ®                                          |                             |
| This Web site is operated in the United States. I<br>U.S. and subject to U.S. laws. By using our Wel<br>Additionally, by using our Web site, participating<br>storage, disclosure and other uses of your infon<br>our FINRA Privacy Policy, please do not use this | If you are located outside of the United States, please be aware t<br>b site, participating in any of our services and/or providing us wit<br>i in any of our services and/or providing us with your information<br>mation as described in this Privacy Statement and the FINRA Pr<br>s Web site. | User ID: uatfl<br>Password                                    |                             |
| By clicking the button below, I certify that I have<br>binding agreement with FINRA on those terms v<br>authority of that organization to enter into this ag                                                                                                    | read and understand all of the terms of the FINRA Entitlement P<br>without modification or amendment thereto. If I am accepting this<br>greement.                                                                                                    |                                                               | Forgot User ID or Password? |
| I Agree I Disagree                                                                                                    |                                                                                                    | Continue                                                      |                             |

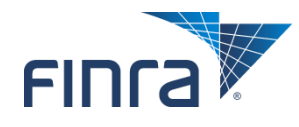

## Logging into Web CRD (continued)

First time users will be required to provide Security Information (i.e. questions and responses).

Security Information will be validated when users access the Forgot Password feature.

| 17-     |    |   |   |   | ++ | 1 |
|---------|----|---|---|---|----|---|
| finra 🚩 | FI | п | ٢ | а | V  | ' |

Setup of Security Information:

| Jser | ID: | uattn |  |
|------|-----|-------|--|
|      |     |       |  |

Please select security questions and provide answers. Choose answers that are easy to remember. Use one word answers when questions as part of a security check when you call us or when you login from an unregistered device. Fields marked with \* are r

| ~   |    | - 42 |    |  |
|-----|----|------|----|--|
| - Q | ue | SU   | on |  |
|     |    |      |    |  |

| Question 1:                                                  |  |
|--------------------------------------------------------------|--|
| In what city is your vacation home? (Enter full name of city |  |
| Answer: *                                                    |  |
| uat                                                          |  |
|                                                              |  |
| Question 2:                                                  |  |
| In what city was your mother born? (Enter full name of city  |  |
| Answer: *                                                    |  |
| uat                                                          |  |
|                                                              |  |
| Question 3:                                                  |  |
| What is your father's middle name?                           |  |
| Answer: *                                                    |  |
| uat                                                          |  |
| Save                                                         |  |

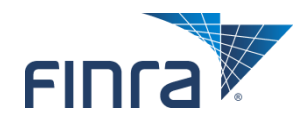

#### **Forgot Password**

#### Select the "Forgot User ID or Password?" link to retrieve your user ID or reset your password.

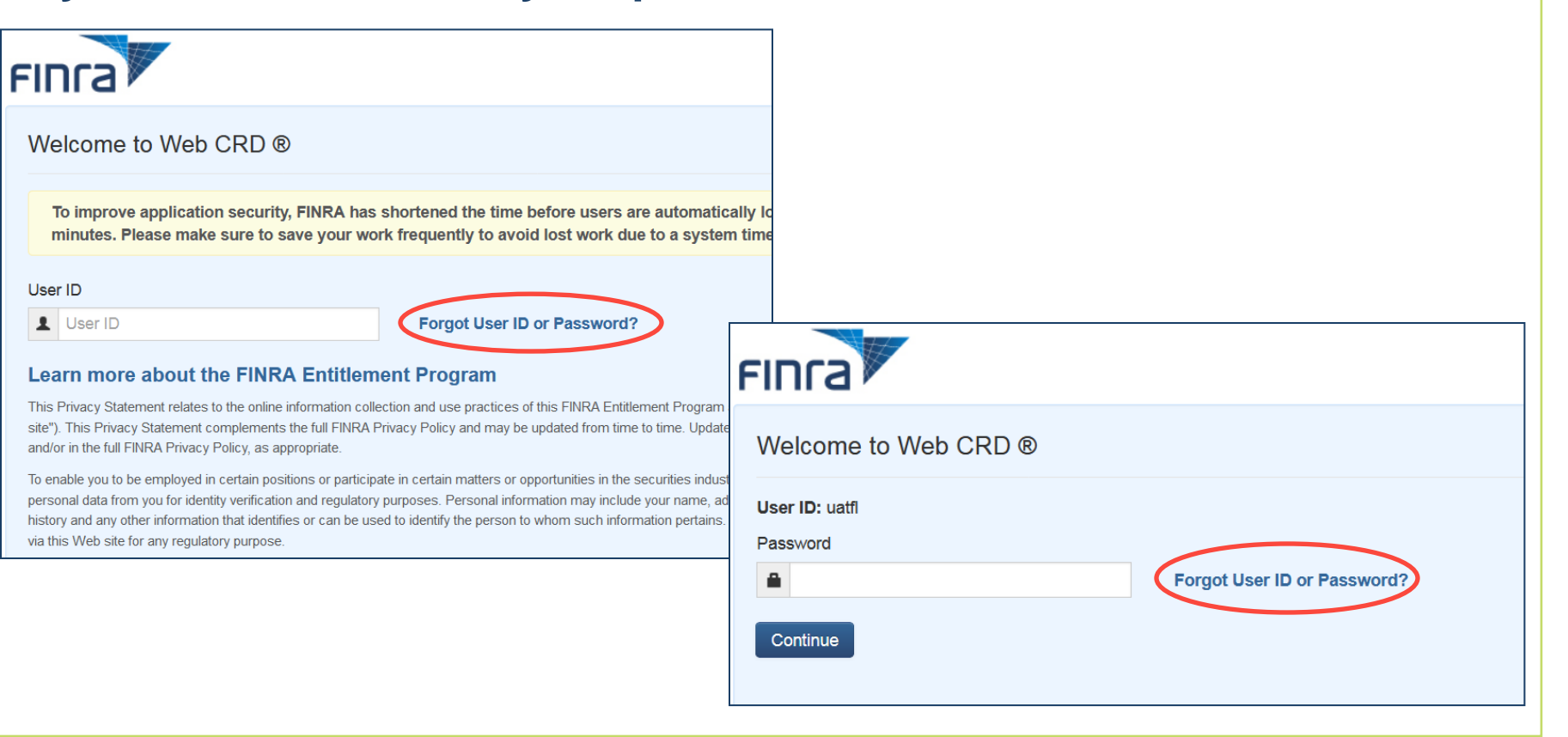

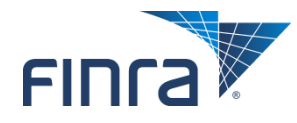

### **Forgot Password (continued)**

#### After providing your user ID and the appropriate security information, a new password will be emailed to the user.

Forgot My Password

A new password will be emailed to you shortly. You will be required to change this password when you log into the system.

If you have received this message in error, Investment advisors should contact us at 240-386-4848 (e and all others should contact us at 301-869-6699 (e.

Please note, if you have attempted to login using an incorrect password five or more times or your account has been disabled, you will need to contact your account administrator in order to access the system.

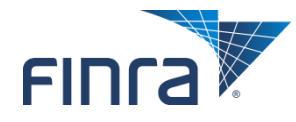

#### **Challenge Questions**

If the "Remember this computer" checkbox is <u>not</u> selected, you may be required to answer your designated Security Question(s) more often.

| FINCA                                                                                 |                                                                                                    |
|---------------------------------------------------------------------------------------|----------------------------------------------------------------------------------------------------|
|                                                                                       | FINITA                                                                                                    |
| Answer your Security Question                                                         | Welcome to Web CRD ®                                                                                                    |
| User ID: uatfl                                                                        | Password  Password  Forgot User ID or Password?  Continue  Continue  Continue                                                                                                    |
| Verify your user ID, then answer the security question. Fields marked with * a        |                                                                                                    |
| What was the name of your first girlfriend/boyfriend? *                               |                                                                                                    |
| 0                                                                                     | If you are experiencing any difficulties logging into the system, please contact your Administrator for assistance. If you are a Super Account Administrator for assistance.<br>Do NOT bookmark this page or add to your favorites. If you would like to create a bookmark or add this application to your favorites, please create the bookmark or add to your favorites. The original is a contact or add this application to your favorites. |
| Remember this computer (Choose this option only if this is your personal computer & y | Phasey   Legal   Terms & Conditions<br>62014 FRIRA. Al rights reserved FRIRA is a registered trademark of the Financial Industry Regulatory Authority. Inc.                                                                                                    |
| Submit                                                                                |                                                                                                    |

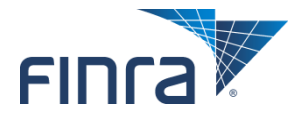

## **CRD Main Site Map**

#### After successfully logging in, the links displayed on this page are determined by each user's level of entitlement.

| Site Map User Info CRDMain User Info Blank Forms FAQ | Forms<br>Form U6<br>Create New U6 Filing  | Individual<br>View Individual        | Organization                           | N-t <sup>2</sup> C-store               |                |
|------------------------------------------------------|-------------------------------------------|--------------------------------------|----------------------------------------|----------------------------------------|----------------|
| CRDMain<br>User Info<br>Blank Forms<br>FAQ           | Forms<br>Form U6<br>Create New U6 Filing  | Individual<br>View Individual        | Organization                           | Notification of                        |                |
| J <b>ser Info</b><br>Blank Forms<br>FAQ              | Form U6<br>Create New U6 Filing           | View Individual                      |                                        | Nouncations                            | Reports        |
| Blank Forms<br>FAQ                                   | Create New U6 Filing                      |                                      | View Org                               | Home                                   | Home           |
| FAQ                                                  |                                           | Individual Search                    | Organization Search                    | Agent Registration (Flag to<br>Advise) | Request Report |
|                                                      | CRD Individual                            | Disclosure Only Individual<br>Search | Disclosure Only Organization<br>Search | Individual Disclosure Filing           | View Report    |
| Release Notes                                        | Disclosure Only Individual                |                                      |                                        | Received                               |                |
| CDO /luviadiation Fac. cad                           |                                           | Non-Filing Info                      | Organization Queues                    | Organization Disclosure Filing         |                |
| Setting Schedule                                     | CKD/IAKD Organization                     | INFI INDIVIDUAL Search               | Alert Received                         |                                        |                |
| Recommended Browsers                                 | Disclosure Only<br>Organization           | Jurisdiction Acceptance<br>Queues    | Amend (Form BD)                        | Other Notifications                    |                |
| Certified EFS Vendors                                | Pending U6 Filings                        | Manual Approval                      | Broker Dealer Withdrawal (BDW)         |                                        |                |
| Send Comments                                        | Historical U6 Filings                     | Temporary Registrations              | Branch                                 |                                        |                |
|                                                      |                                           | U5 Manual                            | Non Filing Branch                      |                                        |                |
|                                                      | Waivable Deficiencies Branch Deficiencies |                                      |                                        |                                        |                |
|                                                      |                                           | Acceptance Queue Totals              | Mass Transfer (MT)                     |                                        |                |
|                                                      |                                           | Jurisdiction Notice Queues           | Name Change                            |                                        |                |
|                                                      |                                           | Automatic Approval                   | Name Change                            |                                        |                |
|                                                      |                                           | CHRI Received from FBI               | No Status (NOSTAT)                     |                                        |                |
|                                                      |                                           | Delinquent U5 Notice                 | Regulatory Disclosure                  |                                        |                |
|                                                      |                                           | Disclosure Notice                    | Status Change                          |                                        |                |
|                                                      |                                           | SRO Inactive Notice                  | Outstanding Queue Totals               |                                        |                |
|                                                      |                                           |                                      |                                        |                                        |                |

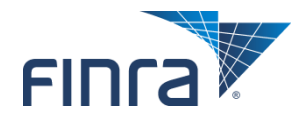

## **View Individual**

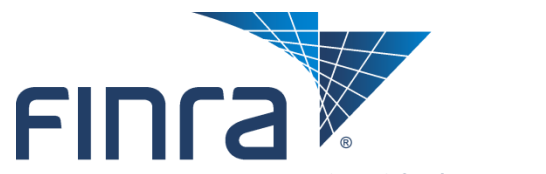

Financial Industry Regulatory Authority

## **View Individual – Individual Search**

# Users can use Simple or Advanced Search functionality. Enter individual's CRD Number, SSN or Name.

| Web CI                   | RD ®                |           |                 |                 |                    |                                                                   |                                                                                                    |
|--------------------------|---------------------|-----------|-----------------|-----------------|--------------------|-------------------------------------------------------------------|----------------------------------------------------------------------------------------------------|
| CRD Main                 | IARD Main           | Forms     | Individual      | Organization    | Notifications      | Reports                                                           |                                                                                                    |
| View Individu            | al Non-Filing       | Info   Ju | risdiction Acce | ptance Queues   | Jurisdiction Notic | Queues                                                            | 🛐 🚔 Printer Friendby                                                                                 |
| Individu<br>• Individual | al Search<br>Search |           |                 |                 | CRD                | Individual Search                                                 |                                                                                                    |
| Disclosure C     Search  | only Individual     | Simple    | Search Ad       | vanced Search   |                    | Web CRD ®                                                         |                                                                                                    |
| Search                   |                     | Searc     | TFOT:           |                 |                    | CRD Main IARD Main Forms In                                       | ndividual Organization Notifications Reports                                                         |
|                          |                     | Searc     | Tip: Ye         | ou can enter na | me, CRD numbe      | OF S View Individual Non-Filing Info   Jurisd                     | Iction Acceptance Queues   Jurisdiction Notice Queues   CRD Individual Search  CRD Individual Search |
|                          |                     |           |                 |                 |                    | • Disclosure Only Individual Sample Set Search Search CRD Number: | y CRA Number                                                                                         |
|                          |                     |           |                 |                 |                    | Search by<br>SSN<br>(xxx-xx-<br>xxxx):                            | y Social Security Number                                                                             |
|                          |                     |           |                 |                 |                    | Search by<br>Name:                                                | v Name                                                                                               |
|                          |                     |           |                 |                 |                    | Firm Nam                                                          | e: Firm CRD Number:                                                                                  |

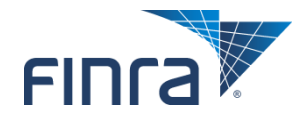

## **View Individual - Composite Information**

#### Composite Information provides a summary of the individual's current administrative and employment information, disclosure counts, and CE status.

| Quick Search                                         |                                   |                       |                 | Compos            | site Information             |                        |                       |                                        |  |  |
|------------------------------------------------------|-----------------------------------|-----------------------|-----------------|-------------------|------------------------------|------------------------|-----------------------|----------------------------------------|--|--|
| Search                                               | Individual CRD#                   |                       |                 | Individual N      | iame: LAST, FIRST MI         |                        |                       |                                        |  |  |
|                                                      | Full Legal Name                   | LAST, FIRST MI        | IT, FIRST MI    |                   |                              |                        |                       |                                        |  |  |
| View Individual                                      | Social Security Number            | X00X*X0X*X000X        | (*)0(*)000K     |                   |                              |                        |                       |                                        |  |  |
| Composite Telegration                                | Date Of Birth                     | MM/DD/YYYY            | 4/DD/YYYY       |                   |                              |                        |                       |                                        |  |  |
| Composite Information                                | Employment                        | Name                  |                 |                   |                              |                        |                       |                                        |  |  |
| Personal Information                                 |                                   | Position              |                 | Registered Re     | presentative                 |                        |                       |                                        |  |  |
| Employment History                                   |                                   | Independent Contra    | ector           | No                | 1                            |                        |                       |                                        |  |  |
| Other Business                                       |                                   | CRD Branch Number     | •               | FINRA OSJ         | Address                      |                        | Firm Billing Code     | NYSE Branch Code Number                |  |  |
| Registrations Summary     Registrations with Current |                                   | BD Main - Supervise   | d From          |                   | STREET<br>CITY, ST ZIP CODE  |                        |                       |                                        |  |  |
| Employers<br>Registrations with Drive                |                                   | 123456 - Located Al   | t i             | Yes               | STREET                       |                        |                       |                                        |  |  |
| Employers                                            |                                   | CITY, ST ZIP CODE     |                 |                   |                              |                        |                       |                                        |  |  |
| Disclosures                                          | Residential Address               | STREET                | STREET          |                   |                              |                        |                       |                                        |  |  |
| Deficiencies                                         |                                   | CITY, ST ZIP CODE     |                 |                   |                              |                        |                       |                                        |  |  |
| Exam Information                                     | Reportable Disclosures?           | The specified individ | ual has no disc | losure that qual  | ifies under this section (i. | e., disclosure requir  | red to be reported on | Form U4 or Form U5). Regulatory        |  |  |
| <ul> <li>Current Professional</li> </ul>             |                                   | and Broker/Dealer U   | sers: Please no | ote that there ar | e three types of disclosure  | e in Web CRD: Rep      | ortable, Legacy and / | Archive disclosure. An individual with |  |  |
| Designations                                         |                                   | disclosure. Informati | ion reported on | previous form f   | ilings through IARD is ava   | ailable under Filing I | History.              | at toxo coes not include degaty        |  |  |
| <ul> <li>Continuing Education</li> </ul>             | Statutory Disgualification Status |                       | Last Upda       | ted               |                              | -                      |                       |                                        |  |  |
| Fingerprint Cards                                    | Has Material Difference in        | No                    |                 |                   |                              |                        |                       |                                        |  |  |
| Document Listing                                     | Disclosure?                       |                       |                 |                   |                              |                        |                       |                                        |  |  |
| Filing History                                       | Current CE Status                 | Satisfied             |                 |                   |                              |                        |                       |                                        |  |  |
| <ul> <li>Regulatory Notes</li> </ul>                 | Disclosure Counts - Current       | Criminal              | Regulator       | y Action          |                              | Customer Compla        | int                   | Other                                  |  |  |
| <ul> <li>Registration Comments</li> </ul>            | Disclosures                       | 0                     | 0               |                   |                              | 0                      |                       | 0                                      |  |  |
| <ul> <li>Legacy Information</li> </ul>               | Disclosure Counts - Historical    | Criminal              | Regulator       | y Action          |                              | Customer Compla        | int                   | Other                                  |  |  |
| <ul> <li>Request Snapshot</li> </ul>                 | Disclosures                       | 0                     | 0               |                   |                              | 0                      |                       | 0                                      |  |  |
| Non-Filing Information                               |                                   |                       |                 |                   |                              |                        |                       |                                        |  |  |
| Broker/IAR Comments                                  |                                   |                       |                 |                   |                              |                        |                       |                                        |  |  |
| Pre-Registration                                     |                                   |                       |                 |                   |                              |                        |                       |                                        |  |  |
| Qualifications                                       |                                   |                       |                 |                   |                              |                        |                       |                                        |  |  |
|                                                      |                                   |                       |                 |                   |                              |                        |                       |                                        |  |  |
|                                                      |                                   |                       |                 |                   |                              |                        |                       |                                        |  |  |

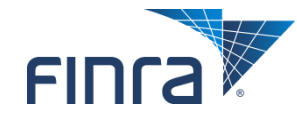

## **View Individual – Personal Information**

#### Certain Personal Information can only be corrected by FINRA (RAD) staff.

| Quick Search                              |                   |              |                | Personal Information            |                |       |
|-------------------------------------------|-------------------|--------------|----------------|---------------------------------|----------------|-------|
|                                           | Individual CRD#   | 11           |                | Individual Name: LAST, FIRST MI |                |       |
| Search                                    | Other Names Kr    | nown by      | LAST, FIRST MI |                                 |                |       |
|                                           | Social Security N | Number       | 2001-201-2000  |                                 |                |       |
| View Individual                           | Date of Birth     |              | MM/DD/YYYY     |                                 |                |       |
| <ul> <li>Composite Information</li> </ul> | State/Country o   | of Birth     | NEW JERSEY USA |                                 |                |       |
| Personal Information                      | Sex               |              | M              |                                 |                |       |
| Employment History                        | Height            |              | 5 ft 9 in      |                                 |                |       |
| Other Business                            | Weight            |              | 135 lbs        |                                 |                |       |
| Registrations Summary                     | Hair Color        |              | Brown          |                                 |                |       |
| Registrations with Current                | Eye Color         |              | Brown          |                                 |                |       |
| Employers                                 | Demonal Reside    | attal Watana |                |                                 |                |       |
| -Registrations with Drive                 | Fersonal Reside   | To           | Steent         | City                            | State /Country | Zin   |
| Employers                                 | 05/2010           | Present      | STREET         | CITY                            | STREET         | 12345 |
| Disclasures                               |                   |              | 0110001        |                                 | 011111         |       |
| - Disclosures                             |                   |              |                |                                 |                |       |
| Deficiencies                              |                   |              |                |                                 |                |       |
| <ul> <li>Exam Information</li> </ul>      |                   |              |                |                                 |                |       |
| <ul> <li>Current Professional</li> </ul>  |                   |              |                |                                 |                |       |
| Designations                              |                   |              |                |                                 |                |       |
| <ul> <li>Continuing Education</li> </ul>  |                   |              |                |                                 |                |       |
| Fingerprint Cards                         |                   |              |                |                                 |                |       |
| Document Listing                          |                   |              |                |                                 |                |       |
| Filing History                            |                   |              |                |                                 |                |       |
| <ul> <li>Regulatory Notes</li> </ul>      |                   |              |                |                                 |                |       |
| Registration Comments                     |                   |              |                |                                 |                |       |
| <ul> <li>Legacy Information</li> </ul>    |                   |              |                |                                 |                |       |
| Request Snapshot                          |                   |              |                |                                 |                |       |
| Non-Filing Information                    |                   |              |                |                                 |                |       |
| <ul> <li>Broker/IAR Comments</li> </ul>   |                   |              |                |                                 |                |       |
| Pre-Registration                          |                   |              |                |                                 |                |       |
| Qualifications                            |                   |              |                |                                 |                |       |
|                                           |                   |              |                |                                 |                |       |
|                                           | ,                 |              |                |                                 |                |       |

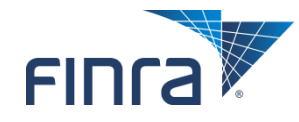

## **View Individual – Registrations Summary**

#### The Registration Summary section provides access to an individual's current and prior employers.

| Quick Search                                                                           |                                                              |                             | Regis               | trations Summa                  | ry                |           |               |  |  |  |
|----------------------------------------------------------------------------------------|--------------------------------------------------------------|-----------------------------|---------------------|---------------------------------|-------------------|-----------|---------------|--|--|--|
|                                                                                        | Individual CRD#                                              |                             | Individu            | Individual Name: LAST, FIRST MI |                   |           |               |  |  |  |
| Search<br>View Individual                                                              | arrent Firm(s): Registrations Summary With Current Employers |                             |                     |                                 |                   |           |               |  |  |  |
| Composite Information                                                                  |                                                              |                             |                     |                                 |                   |           |               |  |  |  |
| Personal Information                                                                   | Firm Name                                                    |                             | Firm CRD<br>12345   | Start Date                      | IARD Regs.        | CRD Regs. | SFG Member    |  |  |  |
| Employment History                                                                     | COSTORE                                                      |                             | 46212               | 10/2013                         | n                 | 1         | N             |  |  |  |
| Other Business                                                                         | Prior Firm(s):                                               |                             | a alistrations Cu   | man with Dat                    | an Employeen      |           |               |  |  |  |
| Registrations Summary                                                                  |                                                              | R                           | registrations Su    | mmary with Pri                  | or Employers      |           |               |  |  |  |
| Registrations with Current     Employers                                               |                                                              | 🔥 No Prior Employers Found. |                     |                                 |                   |           |               |  |  |  |
| Registrations with Prior<br>Employers     Disclosures                                  | Registrations with Current Employers                         |                             |                     |                                 |                   |           |               |  |  |  |
| Deficiencies                                                                           | Firm CRD # 12345                                             |                             | Firm Name : FIRM NA | ME                              |                   |           |               |  |  |  |
| Exam Information                                                                       | Function of Acono                                            |                             |                     | rit.                            |                   |           |               |  |  |  |
| Current Professional                                                                   | Employment Start Date                                        |                             |                     |                                 | 10/14/2013        |           |               |  |  |  |
| Designations                                                                           |                                                              |                             |                     |                                 |                   |           |               |  |  |  |
| Continuing Education                                                                   | Regulatory Authority                                         | Registration                | Filing Date         | Status Date                     | Registration Stat | tus       | Approval Date |  |  |  |
| Fingerprint Cards                                                                      | CTND A                                                       | Category                    | 01/27/2014          | 02/05/2014                      | 4000 0450         |           | 02/05/2014    |  |  |  |
| Document Listing                                                                       | TX                                                           | AG                          | 05/01/2014          | 05/01/2014                      | DEFICIENT         |           | 03/03/2014    |  |  |  |
| Filing History                                                                         |                                                              |                             |                     |                                 | A CONTRACTOR      |           |               |  |  |  |
| <ul> <li>Regulatory Notes</li> </ul>                                                   | Regulatory Authority                                         | Registration                | Filing Date         | Status Date                     | Registration Stat | tus       | Approval Date |  |  |  |
| <ul> <li>Registration Comments</li> </ul>                                              | NY                                                           | AG                          | 05/01/2014          | 05/01/2014                      | DEFICIENT         |           |               |  |  |  |
| <ul> <li>Legacy Information</li> </ul>                                                 | ОН                                                           | 89                          | 05/01/2014          | 05/01/2014                      | APPROVED          |           | 05/01/2014    |  |  |  |
| <ul> <li>Request Snapshot</li> </ul>                                                   | VA                                                           | AQ                          | 05/01/2014          | 05/01/2014                      | DEFICIENT         |           |               |  |  |  |
| Non-Filing Information     Broker/IAR Comments     Pre-Registration     Qualifications |                                                              |                             |                     | Back to Top                     |                   |           |               |  |  |  |
| · · · · · · · · · · · · · · · · · · ·                                                  | 1                                                            |                             |                     |                                 |                   |           |               |  |  |  |

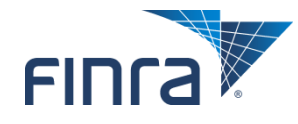

## **Registrations with Current Employers / History Details**

#### Click on the AG or RA hyperlink to view previous statuses.

| Registrations with Current Employers |              |                      |             |                     |               |  |  |  |
|--------------------------------------|--------------|----------------------|-------------|---------------------|---------------|--|--|--|
| Firm CRD # : <u>12345</u>            | Firm Nar     | me: <u>FIRM NAME</u> |             |                     |               |  |  |  |
| Employment Start Date                |              |                      |             | 10/01/2012          |               |  |  |  |
| Regulatory Authority                 | Registration | Filing Date          | Status Date | Registration Status | Approval Date |  |  |  |
| <i>.</i>                             | Category     |                      |             |                     |               |  |  |  |
| FINRA                                | GS           | 11/14/2012           | 11/14/2012  | APPROVED            | 11/14/2012    |  |  |  |
| OH                                   | AG           | 11/14/2012           | 11/14/2012  | APPROVED            | 11/14/2012    |  |  |  |
| OH                                   | RA           | 11/14/2012           | 11/16/2012  | APPROVED            | 11/16/2012    |  |  |  |

|                                                  | Registration    | History Details       |  |
|--------------------------------------------------|-----------------|-----------------------|--|
| Individual CRD#: Individual Name: LAST, FIRST MI |                 |                       |  |
| Firm CRD # : <u>12345</u>                        | Firm Name : FIR | MNAME                 |  |
| Regulatory Authority:                            |                 | OH                    |  |
|                                                  |                 |                       |  |
| Registration Status                              |                 | Status Effective Date |  |
| APPROVED                                         |                 | 11/14/2012            |  |
| PENDING                                          | :               | 11/14/2012            |  |

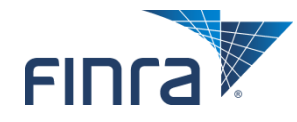

## **View Individual – Disclosure Letter History**

#### From the navigation bar, click Disclosures and then Disclosure Letter History to review disclosure related letters that were sent to firms by FINRA.

|                                           | Resolv | Resolved Letters |           |            |             |                |   |                    |      |            |
|-------------------------------------------|--------|------------------|-----------|------------|-------------|----------------|---|--------------------|------|------------|
| View Disclosures                          | Date S | ent              | Letter Ty | уре        | <b>0 cc</b> | urrence ID     | D | isclosure Type     | Firm | is Sent To |
|                                           | 06/18/ | 2003 Inquiry     |           |            | 2168        | 21681          |   | ustomer Complaint  | Res  | olved      |
| <ul> <li>Back To Previous Menu</li> </ul> | 06/18/ | 2003             | Inquiry   |            | 2168        | 31             | a | ustomer Complaint  | Res  | olved      |
| <ul> <li>Current Disclosures</li> </ul>   | 06/18/ | 2003             | Inquiry   |            | 2168        | 32             | a | ustomer Complaint  | Res  | olved      |
| <ul> <li>Legacy Disclosures</li> </ul>    | 06/18/ | 2003             | Inquiry   |            | 2168        | 32             | a | ustomer Complaint  | Res  | olved      |
| Reg. Arc and Z Rec.                       | 06/18/ | 2003             | Inquiry   |            | 2168        | 33             | a | ustomer Complaint  | Res  | olved      |
|                                           | 06/18/ | 2003             | Inquiry   |            | 2168        | 33             | a | ustomer Complaint  | Res  | olved      |
| CHRI                                      | 06/18/ | 2003             | Inquiry   |            | 2168        | 35             | a | ustomer Complaint  | Res  | olved      |
| <ul> <li>Disclosure Letter</li> </ul>     | 06/18/ | 2003             | Inquiry   |            | 2040        | 023            | a | ustomer Complaint  | Res  | olved      |
| History                                   | 06/18/ | 2003             | Inquiry   |            | 2167        | 21676          |   | egulatory Action   | Res  | olved      |
| <ul> <li>U4 Summary Questions</li> </ul>  | 12/19/ | 2006             | Inquiry   |            | 2168        | 32             | a | ustomer Complaint  | Res  | olved      |
|                                           | 12/19/ |                  |           |            |             |                |   |                    | •    |            |
|                                           | 04/09/ | Resolved Letter  | 5         |            |             |                |   |                    |      |            |
|                                           | 04/09/ | Date Sent        | Le        | etter Type |             | O ccurrence ID |   | Disclosure Type    | Fin  | ms Sent To |
|                                           | 04/14/ | 07/10/2000       | De        | eficiency  |             | 78199          |   | Regulatory Action  | Rea  | solved     |
|                                           | 04/30/ | 07/10/2000       | De        | eficiency  |             | 78226          |   | Regulatory Action  | Rea  | solved     |
|                                           | 04/30/ | 08/29/2000       | De        | eficiency  |             | 78199          |   | Regulatory Action  | Res  | solved     |
|                                           |        | 08/29/2000       | De        | eficiency  |             | 78226          |   | Regulatory Action  | Res  | solved     |
|                                           |        | 06/19/2001       | De        | eficiency  |             | 78199          |   | Regulatory Action  | Res  | solved     |
|                                           |        | 06/19/2001       | De        | eficiency  |             | 78226          |   | Regulatory Action  | Res  | solved     |
|                                           |        | 08/16/2010       | In        | nquiry     |             | 78195          |   | Customer Complaint | Res  | solved     |
|                                           |        | 08/23/2010       | In        | quiry      |             | 78195          |   | Customer Complaint | Rea  | solved     |
|                                           |        | 09/17/2010       | De        | eficiency  |             | 78195          |   | Customer Complaint | Rea  | solved     |

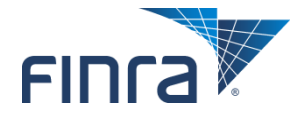

## **View Individual – Current Disclosure Summary**

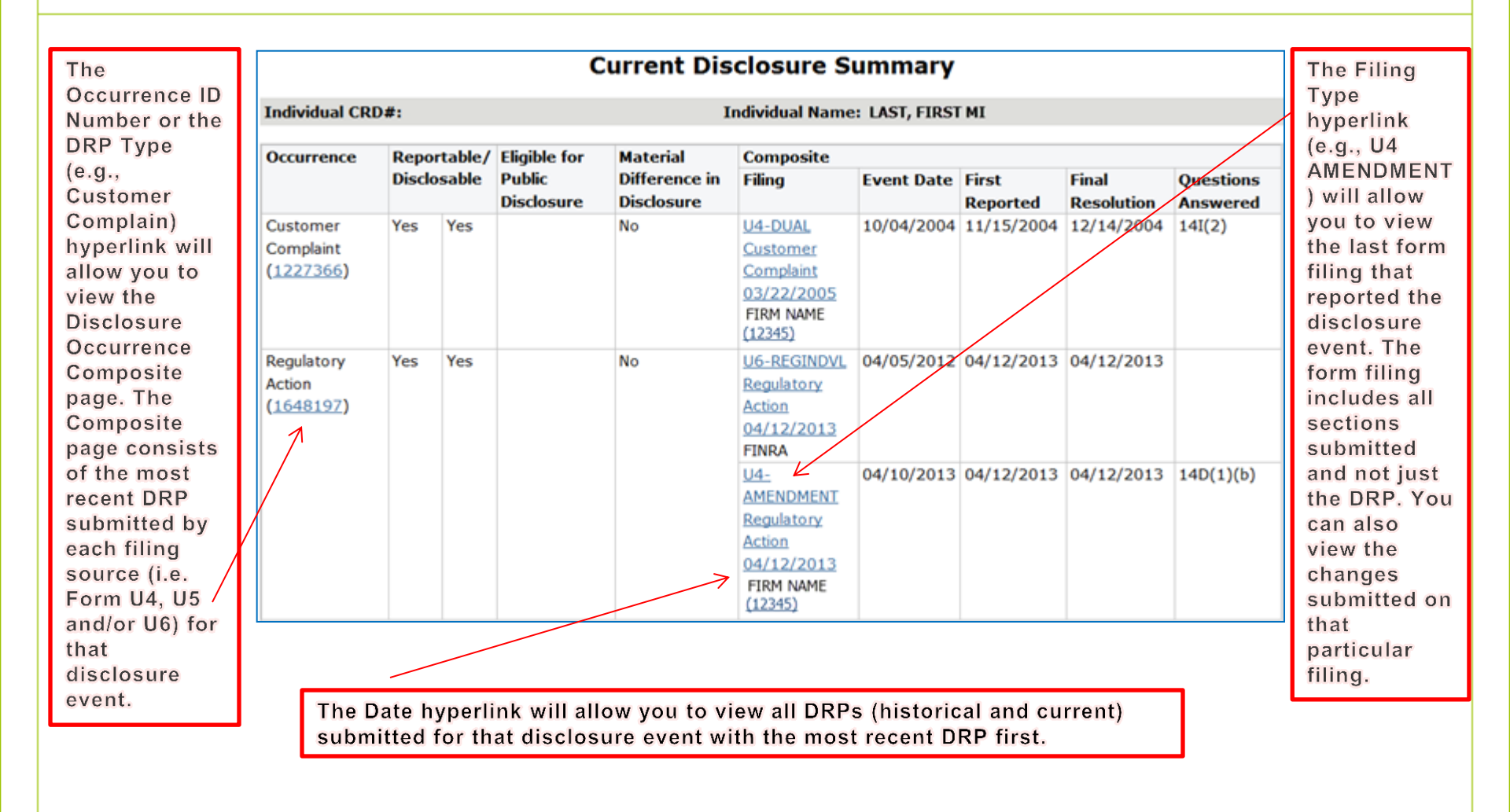

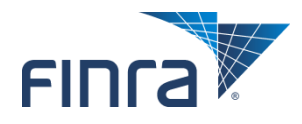

## **View Individual – Deficiencies**

Individual Registration Deficiencies are applied for various reasons. On the Deficiencies Summary page, click the hyperlinked firm name to view the Deficiency Detail page.

|                                                                                                    | Def                          | iciencies I          | Detail              |                         |  |  |  |  |
|----------------------------------------------------------------------------------------------------|------------------------------|----------------------|---------------------|-------------------------|--|--|--|--|
| Individual CRD#: Individual Name: LAST, FIRST MI                                                     |                              |                      |                     |                         |  |  |  |  |
| Firm CRD#: <u>12345</u>                                                                              | Fi                           | Firm Name: FIRM NAME |                     |                         |  |  |  |  |
| Current Deficiencies                                                                                 |                              |                      |                     |                         |  |  |  |  |
| <b>Regulatory Authority</b>                                                                          | Registration (               | Category             | Deficiencies        | Days Deficient          |  |  |  |  |
| AZ                                                                                                   | RA                           |                      | Exam(s): S65        | 123                     |  |  |  |  |
| Deficiencies History<br>Historical Deficiencies cleared prior to October 2008 will not be displayed. |                              |                      |                     |                         |  |  |  |  |
| Regulatory Authority                                                                                 | <b>Registration Category</b> | Deficiencies         | Date Deficiency Set | Date Deficiency Cleared |  |  |  |  |
| ТХ                                                                                                   | RA                           | Exam: S65            | 01/11/2013          | 01/14/2013              |  |  |  |  |

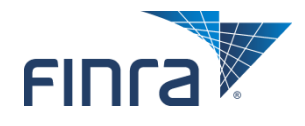

## **View Individual – Exam Information**

#### Exam Information includes all current and historical exam information and, if applicable, exam waiver information.

|        | Exam Information                                |             |                 |               |           |        |        |              |                |      |                       |                         |                |           |                    |
|--------|-------------------------------------------------|-------------|-----------------|---------------|-----------|--------|--------|--------------|----------------|------|-----------------------|-------------------------|----------------|-----------|--------------------|
| Indivi | ndividual CRD#: Individual Name: LAST, FIRST MI |             |                 |               |           |        |        |              |                |      |                       |                         |                |           |                    |
| -      |                                                 |             |                 |               |           |        |        |              |                |      |                       |                         |                |           |                    |
| Exam   | Appointmen                                      | its         |                 |               |           |        |        |              |                |      |                       |                         |                |           |                    |
| Exam   | Enrollment<br>ID                                | App<br>Stat | ointment<br>tus | Appoi<br>Date | intment   | Vendo  | r      | Confi<br>Num | rmation<br>ber |      | Vendo<br>Center<br>ID | Location                | Windo<br>Begin | w<br>Date | Window End<br>Date |
| S63    | 34373789                                        | Sche        | eduled          | 05/12         | 2/2014    | PROME  | TRIC   | 0000         | 0000739635     | 49 5 | 5879                  | NEW<br>YORK, NY,<br>USA | 05/02          | /2014     | 08/30/2014         |
|        |                                                 |             |                 |               |           |        |        |              |                |      |                       |                         |                |           |                    |
| Exam   | History                                         |             |                 |               |           |        |        |              |                |      |                       |                         |                |           |                    |
| Exam   | Enrollment                                      | ID          | Exam Sta        | tus S         | Status Da | ate Ex | am D   | )ate         | Grade          | Sco  | ore W                 | ndow Begin              | Date           | Windo     | w End Date         |
| S7     | 34227974                                        |             | Official Res    | sult C        | 03/05/20  | 14 03  | /05/2  | 2014         | Passed         | 78   | 01                    | /28/2014                |                | 05/28     | /2014              |
|        |                                                 |             | Official Res    | sult (        | 02/19/20  | 14 02  | 2/20/2 | 2014         | Late Cancel    |      | 01                    | /28/2014                |                | 05/28     | /2014              |

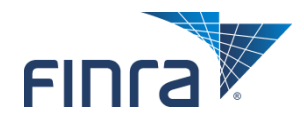

## **View Individual – Continuing Education**

| Cu                     | rrent CE Regula  | tory Element                    | Status  |                     |         |           |               |                               |                       |          |          |
|------------------------|------------------|---------------------------------|---------|---------------------|---------|-----------|---------------|-------------------------------|-----------------------|----------|----------|
| Individual CRD#:       | Individual Na    | Individual Name: LAST, FIRST MI |         |                     |         |           |               |                               |                       |          |          |
| Individual CE Info     | mation           |                                 |         |                     |         |           |               |                               |                       |          |          |
| Current CE Status      |                  | SATISFIED                       |         |                     |         |           |               |                               |                       |          |          |
| CE Base Date           |                  | 08/27/1997                      |         |                     |         |           | CE UI         | -                             |                       |          |          |
| Session Type           |                  | 101                             |         |                     |         |           | CE HI         | story                         |                       |          |          |
| <b>CE Appointments</b> |                  |                                 |         | Individual CR       | D#:     | Ind       | lividual Nam  | e: LAST, FIR                  | ST MI                 |          |          |
|                        | No CE Appo       | intments Found                  |         | Individual CE       | Informa | tion      |               |                               |                       |          |          |
| Current CE Dequir      | amonte           |                                 |         | Current CE Status   |         |           |               | SATISFIED                     |                       |          |          |
| Current CE Require     | No Current CE D  | equirements Found               |         | CE Base Date        |         |           |               | 08/27/1997                    |                       |          |          |
|                        | No current CE R  | equirements round               |         | Session Type        |         |           |               | 101                           |                       |          |          |
| Next Requirement       |                  |                                 |         | Devidence Devidence |         |           |               |                               |                       |          |          |
| Window Dates           | Requirement Type |                                 | Session | Previous Req        | Eastion | Ctatue    | Chabue        | Window                        | Decult                | Foreign  | Militana |
| 08/27/2014 -           | Anniversary      |                                 | 101     | Туре                | Session | Status    | Date          | Dates                         | Result                | Deferred | Deferre  |
| 12/24/2014             |                  |                                 |         | Anniversary         | 101     | SATISFIED | 11/04/2011    | 08/27/2011<br>-<br>12/24/2011 | CMPLT -<br>11/04/2011 | N        | N        |
|                        |                  |                                 |         |                     | 101     | REQUIRED  | 08/29/2011    | 08/27/2011<br>-<br>12/24/2011 |                       | N        | N        |
|                        |                  |                                 |         | Inactive Histo      | )<br>NV |           |               |                               |                       |          |          |
|                        |                  |                                 |         |                     |         | N         | o CE Inactive | History Found                 | i .                   |          |          |
|                        |                  |                                 |         | Directed CE H       | listory |           |               |                               |                       |          |          |
|                        |                  |                                 |         |                     |         | No Di     | rected Seque  | nce History Fo                | ound                  |          |          |

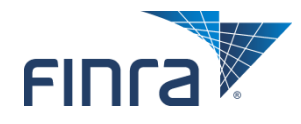

## **View Individual – Fingerprint Cards**

#### The ability to view fingerprint card statuses requires additional entitlement.

| Fingerprint Cards                                |            |               |             |               |                          |
|--------------------------------------------------|------------|---------------|-------------|---------------|--------------------------|
| Individual CRD#: Individual Name: LAST, FIRST MI |            |               |             |               |                          |
| Firm Name                                        | BarCode    | Received Date | Status Date | <u>Status</u> | BarCode<br>Re-Associated |
| FIRM NAME (12345)                                | 2500340567 | 04/07/2014    | 04/07/2014  | XXXX          |                          |

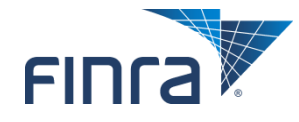

## **View Individual – Filing History**

Click on the hyperlinked form type to view the historical filing, and use the View Changes links to activate redlining.

|                | Form Filing History                              |                                               |                         |                                 |                     |  |  |  |  |
|----------------|--------------------------------------------------|-----------------------------------------------|-------------------------|---------------------------------|---------------------|--|--|--|--|
| Individual CRI | Individual CRD#: Individual Name: LAST, FIRST MI |                                               |                         |                                 |                     |  |  |  |  |
| Filing Date    | Form                                             | Туре                                          | Filing Type             | Source                          |                     |  |  |  |  |
| 01/22/2013     | <u>U4</u>                                        |                                               | Initial                 | FIRM NAME (12345)               |                     |  |  |  |  |
| 07/14/2011     | <u>U6</u>                                        |                                               | CRD Individual          | FINRA                           |                     |  |  |  |  |
| 03/02/2007     | <u>U5</u>                                        |                                               | Full                    | FIRM NAME (12345)               |                     |  |  |  |  |
| 01/11/2007     | U4                                               |                                               | Amendment               | FIRM NAME (12345)               |                     |  |  |  |  |
| 01/04/2007     | <u>U4</u>                                        | View                                          | / Filing Options        | U4 - AMENDMENT 01/11/2007       |                     |  |  |  |  |
|                |                                                  | <ul> <li>View Ch</li> </ul>                   | nanges From             | Individual Name: LAST, FIRST MI |                     |  |  |  |  |
|                |                                                  | Previou:<br>Firm                              | s Filing for Same       | Firm Name: FIRM NAME            |                     |  |  |  |  |
|                |                                                  | <ul> <li>View Ch</li> <li>Previous</li> </ul> | nanges From<br>s Filing |                                 | 1. GENERAL INFORMAT |  |  |  |  |

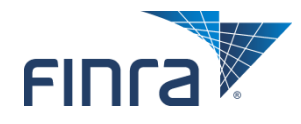

## **View Individual – Regulatory Notes**

#### Click the hyperlinked note creation date to view regulatory notes.

| Regulatory Notes |                                                |         |             |  |  |  |
|------------------|------------------------------------------------|---------|-------------|--|--|--|
| Individual CRD#: | lividual CRD#: Individual Name: LAST, FIRST MI |         |             |  |  |  |
| Date Created     | Title                                          | Creator | Last Update |  |  |  |
| 11/11/2008       | REGISTRATION UPDATE                            | NYSE    | 11/11/2008  |  |  |  |

| Regulatory Notes |                                   |  |  |
|------------------|-----------------------------------|--|--|
| Individual CRD#: | Individual Name: LAST, FIRST MI   |  |  |
| Created:         | 03/26/2013                        |  |  |
| Creator:         | ST                                |  |  |
| Last Updated:    | 03/26/2013                        |  |  |
| Title:           | REQ INFO                          |  |  |
| Туре:            | CONFIDENTIAL SHAREABLE            |  |  |
| Note:            | 3/26/13 REQ INFO RE:DISCHARGE. CS |  |  |

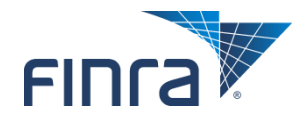

## **View Individual – Pre-Registration Qualifications**

#### Projects which registration categories an individual would be qualified for based on the anticipated U4 filing date.

| Quick Search                               | Individual Pre-Registration Qualifications Report                             |                                                                       |                                                                                                    |  |  |  |  |  |
|--------------------------------------------|-------------------------------------------------------------------------------|-----------------------------------------------------------------------|----------------------------------------------------------------------------------------------------|--|--|--|--|--|
|                                            | Individual CRD#:                                                              |                                                                       | Individual Name: LAST, FIRST MI                                                                                                    |  |  |  |  |  |
| Search                                     |                                                                               |                                                                       |                                                                                                    |  |  |  |  |  |
| View Individual                            | Expected Form U4 Submis                                                       | Expected Form U4 Submission Date: 07/01/2014 Expected at 12245 Submit |                                                                                                    |  |  |  |  |  |
| Composite Information                      |                                                                               |                                                                       |                                                                                                    |  |  |  |  |  |
| Personal Information                       | Eligible SRO Registrations (Qua                                               | difications-Based Asses                                               | ssment)                                                                                                    |  |  |  |  |  |
| Employment History                         |                                                                               |                                                                       |                                                                                                    |  |  |  |  |  |
| Other Business                             | Listed below are SRO registrations<br>The eligible registrations are based    | for which the above candic<br>d solely on selected qualified          | fate <u>may</u> be eligible without having to take and pass an appropriate qualification examination if a Form U4 is filed on the date entered above for the candidate.<br>cation information available in the CAD avatem recarding the candidate and your firm. The elioble receivations on taccount for deficiencies outside of |  |  |  |  |  |
| Registrations Summary                      | qualifications (e.g., funds or disclos                                        | sure). This report is design                                          | ed to assist your firm in the pre-registration process; it should not be relied on as a guarantee of a successful registration. Your firm is responsible for                                                                                                    |  |  |  |  |  |
| Registrations with Current                 | cetermining the status of the canci-                                          | cate at the time or applicat                                          | on of registration.                                                                                                    |  |  |  |  |  |
| Employers                                  | Click here for more information abo                                           | ut the qualification registri                                         | ation codes.                                                                                                    |  |  |  |  |  |
| Registrations with Prior                   | Regulator                                                                     | <b>Principal Registrations</b>                                        | Representative Registrations                                                                                                    |  |  |  |  |  |
| - Distances                                | FINRA                                                                         |                                                                       | DR. IR. OS                                                                                                    |  |  |  |  |  |
| • Deficiencies                             | Chicago Stock Exchange                                                        |                                                                       | DR                                                                                                    |  |  |  |  |  |
| • from Information                         | NASDAQ Stock Market                                                           |                                                                       | IR                                                                                                    |  |  |  |  |  |
| Current Professional                       | NYSE MKT LLC                                                                  |                                                                       | DR. IR                                                                                                    |  |  |  |  |  |
| Designations                               | New York Stock Exchange                                                       |                                                                       | DR. IK                                                                                                    |  |  |  |  |  |
| Continuing Education                       | Eligible Jurisdiction Licenses/R                                              | egistrations                                                          |                                                                                                    |  |  |  |  |  |
| Fingerprint Cards                          |                                                                               |                                                                       |                                                                                                    |  |  |  |  |  |
| Document Listing                           | Listed below are jurisdiction license<br>the candidate. The elicible licenses | es/registrations for which t<br>/recistrations are based s            | the above candidate <u>may</u> be eligible without having to take and pass an appropriate qualification examination if a Form V4 is field on the date entered above for<br>oldy an selected qualification information available in the CR5 system reserving the candidate and your form (including the inside) your firm is       |  |  |  |  |  |
| Filing History                             | currently registered). The eligible li                                        | icenses/registrations do n                                            | g account for deficiencies outside of qualifications (e.g., funds or disclosure) or for initial application review by a jurisdiction. Please note that some jurisdictions                                                                                                    |  |  |  |  |  |
| Regulatory Notes                           | may have different requirements for                                           | r AG and KA registration of                                           | r may not permit dual registration.                                                                                                    |  |  |  |  |  |
| Registration Comments                      | Jurisdiction Registrations                                                    |                                                                       |                                                                                                    |  |  |  |  |  |
| <ul> <li>Legecy Information</li> </ul>     | Agent (AG)                                                                    | Ves                                                                   |                                                                                                    |  |  |  |  |  |
| <ul> <li>Request Snepshot</li> </ul>       | Investment Adviser Representation                                             | ve (RA) Ves                                                           |                                                                                                    |  |  |  |  |  |
| <ul> <li>Non-Filing Information</li> </ul> |                                                                               |                                                                       |                                                                                                    |  |  |  |  |  |
| <ul> <li>Breker/SAR Comments</li> </ul>    | Individual Continuing Education                                               | n (CE) Information                                                    |                                                                                                    |  |  |  |  |  |
| Pre-Registration     Oualifications        | This section disalays the surrow of                                           | T information of the should                                           | endidan. Van fen is season file as desemine sha CE season was will end its induited as the sector and data the Hele                                                                                                    |  |  |  |  |  |
| •                                          | This section displays the current of                                          | A Information of the above                                            | campage, new nim is repersive to determine must be requirements init appry to this intriviate on the anti-space date of the ow nimp-                                                                                                    |  |  |  |  |  |
|                                            | Individual CE Information                                                     |                                                                       |                                                                                                    |  |  |  |  |  |
|                                            | Current CE Status                                                             | SATISFIED                                                             |                                                                                                    |  |  |  |  |  |
|                                            | CE Base Date<br>Session Type                                                  | 10/04/1982                                                            |                                                                                                    |  |  |  |  |  |
|                                            |                                                                               |                                                                       |                                                                                                    |  |  |  |  |  |
|                                            | Current CE Requirements                                                       |                                                                       |                                                                                                    |  |  |  |  |  |
|                                            |                                                                               |                                                                       | No Current CE Requirements Found                                                                                                    |  |  |  |  |  |

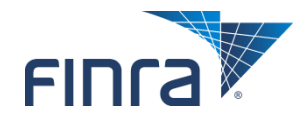

## **Individual Non-Filing Information**

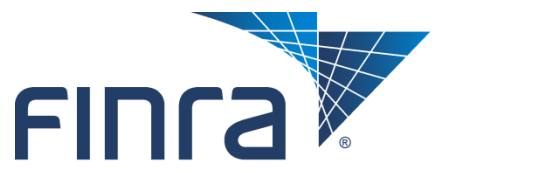

**Financial Industry Regulatory Authority** 

## **Current Registration Summary**

# Click the work button (>) to change an individual's registration status.

| Quick Search                          |                         | Current Registration Summary |  |                                |        |         |             |  |  |  |
|---------------------------------------|-------------------------|------------------------------|--|--------------------------------|--------|---------|-------------|--|--|--|
| Search                                | Individual CRD#: Indivi |                              |  | vidual Name: LAST, FIRST MI    |        |         |             |  |  |  |
|                                       | Regulator               | Firm                         |  | Position                       |        | Status  | Status Date |  |  |  |
| Non-Filing Information                | тх                      |                              |  | AG                             | Update | PENDING | 05/01/2014  |  |  |  |
| Current Registration                  |                         |                              |  | RA                             | Update | PENDING | 05/01/2014  |  |  |  |
| Summary                               |                         |                              |  | No Positions Available To Add. |        |         |             |  |  |  |
| <ul> <li>U4 Review Methods</li> </ul> |                         |                              |  |                                |        |         |             |  |  |  |
| <ul> <li>U5 Review Method</li> </ul>  |                         |                              |  |                                |        |         |             |  |  |  |
| <ul> <li>Exams</li> </ul>             |                         |                              |  |                                |        |         |             |  |  |  |
| <ul> <li>Regulatory Notes</li> </ul>  |                         |                              |  |                                |        |         |             |  |  |  |
|                                       |                         |                              |  |                                |        |         |             |  |  |  |

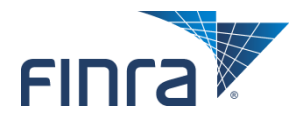

### **U4 Review Method**

#### Use this page to set the U4 registration review method for a specific individual (AG and/or RA).

| Ouick Search                                                    | Update U4 R                                                               | eview Methods                                                        |  |  |  |  |
|-----------------------------------------------------------------|---------------------------------------------------------------------------|----------------------------------------------------------------------|--|--|--|--|
|                                                                 | Individual CRD#: Individual I                                             | Name: LAST, FIRST MI                                                 |  |  |  |  |
| Non-Filing Information                                          | Save                                                                      | Cancel                                                               |  |  |  |  |
| Current Registration                                            | Current CRD Relicensing Review Method                                     | Automatic                                                            |  |  |  |  |
| Summary<br>• U4 Review Methods<br>• U5 Review Method<br>• Exams | Update CRD Relicensing Review Method                                      | Automatic     Temporary     Manual     Regulator Default (Automatic) |  |  |  |  |
| <ul> <li>Regulatory Notes</li> </ul>                            | Current CRD Basic Review Method                                           | Automatic                                                            |  |  |  |  |
|                                                                 | Update CRD Basic Review Method                                            | Automatic     Manual     Regulator Default (Automatic)               |  |  |  |  |
|                                                                 | CRD Basic review method has been overridden to manual due to disclosure.  | Use basic review method.(Undo the override.)                         |  |  |  |  |
|                                                                 | Current IARD Relicensing Review Method                                    | Automatic                                                            |  |  |  |  |
|                                                                 | Update IARD Relicensing Review Method                                     | Automatic     Temporary     Manual     Regulator Default (Automatic) |  |  |  |  |
|                                                                 | Current IARD Basic Review Method                                          | Automatic                                                            |  |  |  |  |
|                                                                 | Update IARD Basic Review Method                                           | Automatic     Manual     Regulator Default (Automatic)               |  |  |  |  |
|                                                                 | IARD Basic review method has been overridden to manual due to disclosure. | Use basic review method.(Undo the override.)                         |  |  |  |  |
|                                                                 |                                                                           |                                                                      |  |  |  |  |

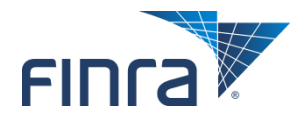

## **U5 Review Method**

#### Use this page to set the U5 termination review method for a specific individual (AG and/or RA).

| Quick Search                             | Update Regulatory U5 Review Method |                                 |  |  |  |
|------------------------------------------|------------------------------------|---------------------------------|--|--|--|
| Search                                   | Individual CRD#:                   | Individual Name: LAST, FIRST MI |  |  |  |
| Non-Filing Information                   |                                    | Save Cancel                     |  |  |  |
| <ul> <li>Current Registration</li> </ul> | Current U5 CRD Review Method       | Automatic                       |  |  |  |
| Summary                                  | Update U5 CRD Review Method        | Manual                          |  |  |  |
| <ul> <li>U4 Review Methods</li> </ul>    |                                    | Automatic                       |  |  |  |
| •U5 Review Method                        |                                    |                                 |  |  |  |
| Exams                                    | Current U5 IARD Review Method      | Automatic                       |  |  |  |
| Degulatory Notes                         | Update U5 IARD Review Method       | Manual                          |  |  |  |
| - Regulatory Notes                       |                                    | Automatic                       |  |  |  |
|                                          |                                    |                                 |  |  |  |
|                                          |                                    |                                 |  |  |  |

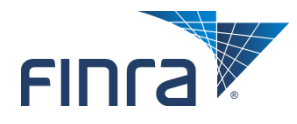

## **Current Exam Summary / Withdraw Exam**

#### Click the work button (>) to withdraw a Series 63/65/66 exam.

| Quick Search           |         |                                |               |                  | Current           | Exam S        | umm                                   | ary      |                                        |                 |
|------------------------|---------|--------------------------------|---------------|------------------|-------------------|---------------|---------------------------------------|----------|----------------------------------------|-----------------|
| Search                 | Individ | dual CRD#:                     |               |                  | Individual Nan    | ne: LAST, FIR | ST MI                                 |          |                                        |                 |
| Non-Filing Information | Exam    | Enrollment                     | ID C          | Status           | Status Date       | Exam Date     | Grade                                 | Score    | Window Begin Date                      | Window End Date |
| Current Registration   | S63     | 34373789                       | Withdraw      | Scheduled        | 05/01/2014        |               |                                       |          | 05/02/2014                             | 08/30/2014      |
| Summary                |         |                                |               |                  |                   |               |                                       |          |                                        |                 |
| 114 Deview Methode     |         |                                |               |                  |                   |               |                                       |          |                                        |                 |
| 04 Review Methods      |         |                                |               |                  |                   |               |                                       |          |                                        |                 |
| US Review Method       |         | Quic                           | k Search      |                  |                   |               | Wi                                    | ithdra   | w Exam                                 |                 |
| Exams                  |         |                                |               | Individual Cl    | 1D#1              | Ind           | ividual Na                            | ame: LAS | ST. FIRST MI                           |                 |
| Regulatory Notes       |         |                                | Search        | Individual Cr    |                   | 110           | i i i i i i i i i i i i i i i i i i i | unici Di | ,,,,,,,,,,,,,,,,,,,,,,,,,,,,,,,,,,,,,, |                 |
|                        |         |                                |               |                  |                   |               |                                       |          |                                        |                 |
|                        | ,       | Non-Filin                      | g Information | Exam:            |                   | S63           | 453                                   |          |                                        |                 |
|                        |         | Current Re                     | egistration   | Firm:<br>Status: |                   | Scheduled     | 1951                                  |          |                                        |                 |
|                        |         | Summary                        |               | Effective Dat    | e                 | Concouncu     |                                       |          |                                        |                 |
|                        |         | <ul> <li>U4 Review</li> </ul>  | Methods       | (mm/dd/yy        | yy):              |               |                                       |          |                                        |                 |
|                        |         | <ul> <li>US Review</li> </ul>  | Method        | Grade:           |                   | _             |                                       |          |                                        |                 |
|                        |         | • Exams                        |               | Score:           | Viela de sucie de | 1             |                                       |          |                                        |                 |
|                        |         | <ul> <li>Regulatory</li> </ul> | y Notes       | Reason for v     | vicnorawing:      | 1             |                                       |          |                                        | ÷               |
|                        |         |                                |               |                  |                   |               | With                                  | draw (   | Cancel Reset                           |                 |

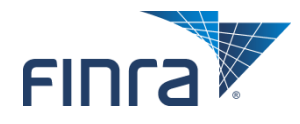

## **Regulatory Notes**

#### When creating new regulatory notes, users have three options:

- Confidential Non-Shareable
  - Viewable by your entitled users
- Confidential Shareable
  - Viewable by all entitled users
- State Only

#### - Viewable by all entitled state users

|                  | Regulatory Notes                          | 7       |                  |                                                                    |
|------------------|-------------------------------------------|---------|------------------|--------------------------------------------------------------------|
| Individual CRD#: | Individual Name: LAST, F                  | IRST MI |                  |                                                                    |
| Date Created     | Title                                     | Creator | [                | Regulatory Notes                                                   |
| 03/23/2012       | WELLS NOTICE EXAMINATION #20110262672     | FINRA   |                  |                                                                    |
| 08/23/2012       | SD REVIEW OCC# 1623661 - FINRA SUSPENSION | FINRA   | Individual CRD#: | Individual Name:                                                   |
| 04/10/2013       | GGGG                                      | FINRA   | Created:         | 6/2/2016                                                           |
|                  |                                           |         | Creator:         |                                                                    |
|                  | Add                                       |         | Last Updated:    |                                                                    |
|                  |                                           |         | Title:           |                                                                    |
|                  |                                           |         | Type.            |                                                                    |
|                  |                                           |         | Note:            | Confidential Non-Shareable<br>Confidential Shareable<br>State Only |

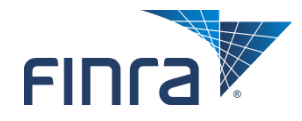

## **View Organization**

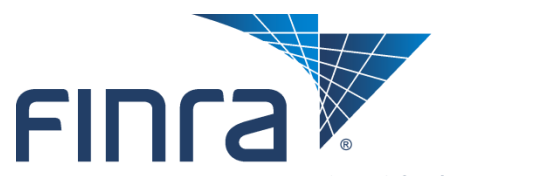

Financial Industry Regulatory Authority

## **Organization Search – Simple or Advanced**

#### Enter firm's CRD Number, SEC Number, or Name.

| Organization Search                                              | CRD/IARD Organization Search                                             |            |
|------------------------------------------------------------------|--------------------------------------------------------------------------|------------|
| Organization Search                                              | Simple Search Advanced Search                                            |            |
| <ul> <li>Disclosure Only</li> <li>Organization Search</li> </ul> | Search For: Advanced Search                                              | <u>rch</u> |
|                                                                  | Tip: You can enter firm name, CRD number or SEC number in the box above. |            |
|                                                                  | Search                                                                   |            |

| Organization Search |                        |                  | CRD/IARD Organization Search                                                                                                    |
|---------------------|------------------------|------------------|----------------------------------------------------------------------------------------------------|
| ganization Search   | Simple Search Advance  | ed Search        |                                                                                                    |
| anization Search    | Search by CRD/IARD N   | umper            |                                                                                                    |
|                     | CRD/IARD Number:       |                  |                                                                                                    |
|                     | Search by SEC Number   |                  |                                                                                                    |
|                     | SEC Number:            | <b>0</b> 8       |                                                                                                    |
|                     |                        | © 801/802        |                                                                                                    |
|                     | Search by Name and M   | ain Office Locat | ation                                                                                                    |
|                     | Firm Name:             |                  | Sounds Like                                                                                                    |
|                     | Include Branch Other N | lame:            |                                                                                                    |
|                     | States:                |                  | Alabama     Alabama       Alaska     Image: Constraint of Columbia       Connecticut     Image: Constraint of Columbia       District of Columbia     Image: Constraint of Columbia |
|                     |                        |                  | Search                                                                                                    |
|                     |                        |                  |                                                                                                    |

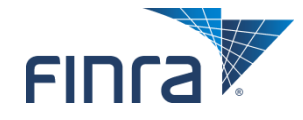

## **Organization Registration Status**

#### Click on the state abbreviation hyperlink to see registration status history (see following slide).

| Quick Search                               |                            |                     | Organization Registration    | Status                |                       |  |
|--------------------------------------------|----------------------------|---------------------|------------------------------|-----------------------|-----------------------|--|
| Search                                     | Organization CRD Number:   | 12345               | Organization Name: FIRM NAME |                       |                       |  |
|                                            | Organization SEC Number:   | 8-12345             | Applicant Name: FIRM NAME    |                       |                       |  |
| View Organization                          | View IA Record             |                     |                              |                       |                       |  |
| Applicant Information                      |                            |                     |                              |                       |                       |  |
| Registration Status                        | SEC / Jurisdiction / FINRA |                     | Registration Status          | Status Effective Date |                       |  |
|                                            | SEC_                       |                     | Approved -                   | 05/19/2009            |                       |  |
| Legal Status                               | TINEA.                     |                     | Approved -                   | 05/19/2009            |                       |  |
| <ul> <li>Answers to Questions</li> </ul>   | <u>NY</u>                  |                     | Approved -                   | 05/19/2009            |                       |  |
| <ul> <li>Types of Business</li> </ul>      | TX                         |                     | Approved -                   | 05/19/2009            |                       |  |
| Direct Owners/Executive                    | SEC / SRO / Jurisdiction   | Registration Status |                              |                       | Status Effective Date |  |
| Officers                                   | SEC SEC                    | Approved -          |                              |                       | 05/19/2009            |  |
| <ul> <li>Indirect Owners</li> </ul>        | CBOE                       | Withdrawn -         |                              |                       | 06/04/2009            |  |
| Other Business Names                       | CHX                        | Approved -          |                              |                       | 04/27/2010            |  |
| • Other Business                           | FINRA                      | Approved -          |                              |                       | 05/19/2009            |  |
| Other Business                             | NQX                        | Approved -          |                              |                       | 06/01/2009            |  |
| Description                                | NYSE-MKT                   | Approved -          |                              |                       | 06/23/2009            |  |
| <ul> <li>Organization Names</li> </ul>     | NYSE                       | Approved -          |                              |                       | 05/19/2009            |  |
| <ul> <li>Succession</li> </ul>             | AL                         | Approved -          |                              |                       | 05/19/2009            |  |
| <ul> <li>Introducing</li> </ul>            | <u>AK</u>                  | Approved -          |                              |                       | 05/20/2009            |  |
| Arrangements                               | AZ                         | Approved -          |                              |                       | 05/19/2009            |  |
| <ul> <li>Custody and Clearing</li> </ul>   | AR                         | Approved -          |                              |                       | 05/21/2009            |  |
| Arrangements                               | <u>CA</u>                  | Approved -          |                              |                       | 05/21/2009            |  |
| <ul> <li>Financial and Control</li> </ul>  | <u>co</u>                  | Approved -          |                              |                       | 05/20/2009            |  |
| Arrangements                               | <u>CT</u>                  | Approved -          |                              |                       | 05/19/2009            |  |
| Affiliates                                 | DE                         | Approved -          |                              |                       | 05/20/2009            |  |
|                                            | DC.                        | Approved -          |                              |                       | 05/20/2009            |  |
| <ul> <li>Form BR Branch Offices</li> </ul> | <u>FL</u>                  | Approved -          |                              |                       | 05/20/2009            |  |
| <ul> <li>Schedule E Branch</li> </ul>      | GA                         | Approved -          |                              |                       | 05/20/2009            |  |
| Offices                                    | HI                         | Approved -          |                              |                       | 05/19/2009            |  |
| <ul> <li>Disclosures</li> </ul>            | <u>1D</u>                  | Approved -          |                              |                       | 05/19/2009            |  |
| Filing History                             | 10                         | Approved -          |                              |                       |                       |  |
| Document Listing                           | 7.0                        | Approved -          |                              |                       | 05/20/2009            |  |
|                                            | <u>IA</u>                  | Approved -          |                              |                       | 05/20/2009            |  |
| Deficiencies                               | KY .                       | Approved -          |                              |                       | 05/21/2009            |  |
| <ul> <li>Firm Regulatory Notes</li> </ul>  |                            | Approved -          |                              |                       | 05/21/2009            |  |
| <ul> <li>Legacy Information</li> </ul>     | ME                         | Approved -          |                              |                       | 05/20/2009            |  |
| <ul> <li>Request Snapshot</li> </ul>       | MD                         | Approved -          |                              |                       | 05/20/2009            |  |
| Non-Filing Information                     | MA                         | Approved -          |                              |                       | 05/22/2009            |  |

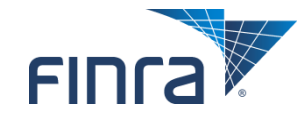

## **Organization Registration Status (continued)**

#### Organization Registration Status History

| Organization CRD#: 12345   | zation CRD#: 12345 Organization Name: FIRM NAME |                       |            |  |  |  |  |
|----------------------------|-------------------------------------------------|-----------------------|------------|--|--|--|--|
| Organization SEC#: 8-12345 | Applicant Name: FIRM NAME                       |                       |            |  |  |  |  |
| View IA Record             |                                                 |                       |            |  |  |  |  |
|                            |                                                 |                       |            |  |  |  |  |
| SRO/SEC/Jurisdiction       | Registration Status                             | Status Effective Date | Changed By |  |  |  |  |
| Florida                    | APPROVED                                        | 05/20/2009            | LHARRIS2   |  |  |  |  |
| Florida                    | PENDING                                         | 03/30/2009            | RSMITH23   |  |  |  |  |
| Florida                    | NOSTAT                                          | 03/27/2009            |            |  |  |  |  |

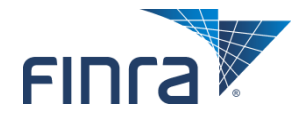

## **Organization Non-Filing Information**

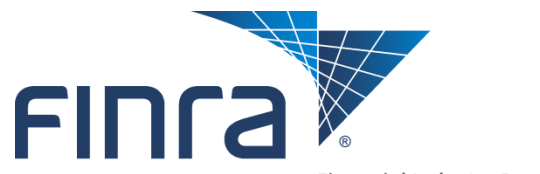

Financial Industry Regulatory Authority

## **Maintain CRD Contact Information**

#### Displays contact information as entered by the firm.

|                         |                       | Maintain CRD Contact Info |                              |  |  |  |  |  |  |
|-------------------------|-----------------------|---------------------------|------------------------------|--|--|--|--|--|--|
|                         | Organization CRD Numb | <b>er:</b> <u>12345</u>   | Organization Name: FIRM NAME |  |  |  |  |  |  |
| Search                  | Organization SEC Numb | er: 8-12345               | Applicant Name: FIRM NAME    |  |  |  |  |  |  |
| Non-Filing Information  |                       |                           |                              |  |  |  |  |  |  |
| Contact Information     | Contact Name          | CONTACT NAME              |                              |  |  |  |  |  |  |
| Peview Methods          | Contact E-Mail        | CONTACT EMAIL             |                              |  |  |  |  |  |  |
| Review Methods          | Phone                 | 301-123-4567              |                              |  |  |  |  |  |  |
| Trustee Information     | Fax                   | 301-123-4567              |                              |  |  |  |  |  |  |
| Organization Names      | Street 1              | STREET 1                  |                              |  |  |  |  |  |  |
| Mass Transfer History   | Street 2              | STREET 2                  |                              |  |  |  |  |  |  |
| Desistantises           | City                  | CITY                      |                              |  |  |  |  |  |  |
| Registrations           | State                 | ST                        |                              |  |  |  |  |  |  |
| Branch Registrations    | Country               | USA                       |                              |  |  |  |  |  |  |
| Branch Review Method    | ZIP/Postal Code       | 12345                     |                              |  |  |  |  |  |  |
| Firm Regulatory Notes   |                       |                           |                              |  |  |  |  |  |  |
| Pranch Dogulatory Notor |                       |                           |                              |  |  |  |  |  |  |
| branch Regulatory Notes |                       |                           |                              |  |  |  |  |  |  |

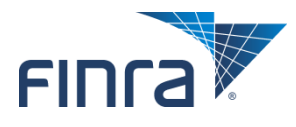

## **Maintain Review Methods**

# Use this page to set the U4 registration review method for all AG registration requests for a particular firm.

| Quick Search                            |                            | Mair                                          | tain Review Methods          |  |
|-----------------------------------------|----------------------------|-----------------------------------------------|------------------------------|--|
| Search                                  | Organization CRD Number:   | <u>12345</u>                                  | Organization Name: FIRM NAME |  |
|                                         | Organization SEC Number: 8 | -12345                                        | Applicant Name: FIRM NAME    |  |
| Non-Filing Information                  |                            |                                               |                              |  |
| Contact Information                     | Delicencing Method         |                                               |                              |  |
| Review Methods                          | Relicensing Method         | <ul> <li>Automatic</li> <li>Manual</li> </ul> |                              |  |
| <ul> <li>Trustee Information</li> </ul> | Basic Review Method        | Automatic                                     |                              |  |
| <ul> <li>Organization Names</li> </ul>  |                            | Manual                                        |                              |  |
| • Mass Transfer History                 |                            |                                               |                              |  |
| Registrations                           |                            |                                               | Save                         |  |
| Branch Registrations                    |                            |                                               |                              |  |
| Branch Review Method                    |                            |                                               |                              |  |
| Firm Regulatory Notes                   |                            |                                               |                              |  |
| Branch Regulatory Notes                 |                            |                                               |                              |  |
|                                         |                            |                                               |                              |  |
|                                         |                            |                                               |                              |  |

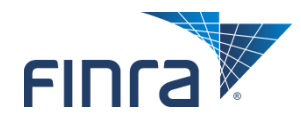

## **Current Registration Summary**

#### Click on the work button (>) to change the status for the firm (see the following slide).

| Quick Search                            |                              | Current Ro | egistration Summary          |             |
|-----------------------------------------|------------------------------|------------|------------------------------|-------------|
| Search                                  | Organization CRD Number: 12  | 345        | Organization Name: FIRM NAME |             |
|                                         | Organization SEC Number: 8-1 | 2345       | Applicant Name: FIRM NAME    |             |
| Non-Filing Information                  |                              |            |                              |             |
| Contact Information                     | Regulator Name               | Status     | $\frown$                     | Status Date |
| Review Methods                          | Texas                        | Update     | NOSTAT                       | 05/19/2009  |
| <ul> <li>Trustee Information</li> </ul> |                              |            | Ŭ                            |             |
| Organization Names                      |                              |            |                              |             |
| Mass Transfer History                   |                              |            |                              |             |
| Registrations                           |                              |            |                              |             |
| Branch Registrations                    |                              |            |                              |             |
| Branch Review Method                    |                              |            |                              |             |
| Firm Regulatory Notes                   |                              |            |                              |             |
| Branch Regulatory Notes                 |                              |            |                              |             |
|                                         |                              |            |                              |             |

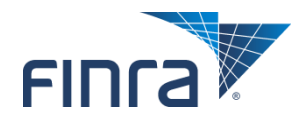

## **Update Current Registration**

#### Select the desired new status from the dropdown.

| <u>Quick Search</u>     |                                 | Update Current Registration |                              |                   |                        |  |
|-------------------------|---------------------------------|-----------------------------|------------------------------|-------------------|------------------------|--|
| Search                  | Organization CRD#: <u>12345</u> |                             | Organization Name: FIRM NAME |                   | Abandonod              |  |
| Couron                  | Organization SEC#: 8-1234       | 5                           | Applicant Name: FIRM NAME    |                   | Aparound               |  |
|                         |                                 |                             |                              |                   | Approved               |  |
| Non-Filing Information  | Regulator                       | Texas                       |                              |                   | Cancelled              |  |
| Contact Information     | Status                          | No Status                   | ▼                            | $\longrightarrow$ | Conditional Restricted |  |
| Review Methods          | Effective Date                  | 03/27/2014                  | (MM/DD/YYYY)                 |                   | Denied                 |  |
| Trustee Information     | Explanation                     |                             | *                            |                   | Failed to Renew        |  |
| Organization Names      |                                 |                             |                              |                   | Limited                |  |
| Mass Transfer History   |                                 |                             |                              |                   | No Status              |  |
| Registrations           |                                 |                             |                              |                   | Pending Approval       |  |
| Branch Registrations    |                                 |                             |                              |                   | Revoked                |  |
| Branch Review Method    |                                 |                             |                              |                   | Suspended              |  |
| Firm Regulatory Notes   | CEC Number                      | 0 10045                     | <b>T</b>                     |                   | Terminated             |  |
| Branch Regulatory Notes | SEC NUMBER                      | <b>8</b> -12345             |                              |                   | Termination Requested  |  |
|                         |                                 |                             | Save Reset                   |                   | Withdrawn              |  |

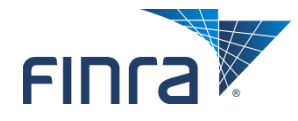

## **Branch Office Registration Status Summary**

#### Click the Update button to change the status of the branch.

• Applies to jurisdictions that register branches, as opposed to notice filing.

| <u>Quick Search</u>                     |                          | Branch Office Registr | atio                                                                  | on Status Summary        |  |
|-----------------------------------------|--------------------------|-----------------------|-----------------------------------------------------------------------|--------------------------|--|
| Search                                  | Organization CRD Numbers | 12345                 | Orga                                                                  | nization Name: FIRM NAME |  |
|                                         | Organization SEC Number: | 8-12345               | Appl                                                                  | icant Name: FIRM NAME    |  |
| Non-Filing Information                  | Branch CRD Number: 12345 | 6                     | Branch Office Address: STREET ADDRESS, CITY, ST, ZIP<br>UNITED STATES |                          |  |
| <ul> <li>Contact Information</li> </ul> | Branch Code Number: 1234 |                       | Firm                                                                  | Billing Code: 1234       |  |
| Review Methods                          |                          |                       |                                                                       |                          |  |
| Trustee Information                     | Regulator                | Current Status        |                                                                       | Status Date              |  |
| <ul> <li>Organization Names</li> </ul>  | Texas                    | Pending               |                                                                       | 05/05/2014               |  |
| Mass Transfer History                   |                          | 1                     |                                                                       |                          |  |
| Registrations                           |                          |                       |                                                                       |                          |  |
| Branch Registrations                    |                          |                       |                                                                       |                          |  |
| Branch Review Method                    |                          |                       |                                                                       |                          |  |
| Firm Regulatory Notes                   |                          |                       |                                                                       |                          |  |
| Branch Regulatory Notes                 |                          |                       |                                                                       |                          |  |
|                                         |                          |                       |                                                                       |                          |  |

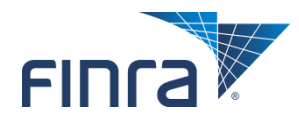

## **Maintain Branch Registration Status**

#### Select the desired new status from the dropdown.

|        | <u>Quick Search</u>                                                                                                    | Maintain Brai                    | nch R                        | egistratio       | n Statu          | S                                          |  |  |  |
|--------|----------------------------------------------------------------------------------------------------|----------------------------------|------------------------------|------------------|------------------|--------------------------------------------|--|--|--|
| Search |                                                                                                    | Organization CRD Number: 12345   | Organization Name: FIRM NAME |                  |                  |                                            |  |  |  |
| l      |                                                                                                    | Organization SEC Number: 8-12345 | Applicant Name: FIRM NAME    |                  |                  |                                            |  |  |  |
| l      | Non-Filing Information                                                                                                    | Branch CRD Number: 123456        |                              | Branch Office A  | ddress: ST<br>UN | REET ADDRESS, CITY, ST, ZIP<br>ITED STATES |  |  |  |
| l      | <ul> <li>Contact Information</li> </ul>                                                                                                    | Branch Code Number: 1234         |                              | Firm Billing Cod | le: 1234         |                                            |  |  |  |
| I      | Review Methods                                                                                                    |                                  |                              |                  |                  |                                            |  |  |  |
| I      | <ul> <li>Trustee Information</li> </ul>                                                                                                    | Degulator                        | Tevas                        |                  |                  |                                            |  |  |  |
| I      | <ul> <li>Organization Names</li> </ul>                                                                                                    | Current Status:                  | Pendina                      |                  |                  |                                            |  |  |  |
| I      | <ul> <li>Mass Transfer History</li> </ul>                                                                                                    | New Status:                      |                              |                  | •                | Abandoned<br>Approved                      |  |  |  |
| I      | <ul> <li>Registrations</li> </ul>                                                                                                    | Current Effective Date:          | 05/05/2                      | 014              |                  | Closed/Termed                              |  |  |  |
| I      | Quick Search<br>Search<br>Non-Filing Information<br>Contact Information<br>Review Methods<br>Trustee Information<br>Organization Names<br>Mass Transfer History<br>Registrations<br>Branch Registrations<br>Branch Review Method<br>Firm Regulatory Notes<br>Branch Regulatory Notes | New Effective Date:              |                              |                  | 3                | Denied                                     |  |  |  |
| I      | Branch Review Method                                                                                                    | BD Branch Date:                  |                              |                  | 8                | Revoked                                    |  |  |  |
| I      | Firm Regulatory Notes                                                                                                    | IA Branch Date:                  |                              |                  |                  | Withdrawn<br>Withdrawn                     |  |  |  |
|        | <ul> <li>Branch Regulatory Notes</li> </ul>                                                                                                    |                                  | Sa                           | ve               |                  |                                            |  |  |  |

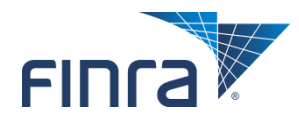

## **Update Branch Review Method**

# Use this page to set the review method for all branches at a particular firm.

| Quick Search                            | Update Branch                              | Review Method                                                         |
|-----------------------------------------|--------------------------------------------|-----------------------------------------------------------------------|
| Search                                  | Organization CRD Number: 12345             | Organization Name: FIRM NAME                                          |
|                                         | Organization SEC Number: 8-12345           | Applicant Name: FIRM NAME                                             |
| Non-Filing Information                  | Branch CRD Number: 123456                  | Branch Office Address: STREET ADDRESS, CITY, ST, ZIP<br>UNITED STATES |
| <ul> <li>Contact Information</li> </ul> | Branch Code Number: 1234                   | Firm Billing Code: 1234                                               |
| Review Methods                          |                                            |                                                                       |
| Trustee Information                     | Current Pranch Termination Devices Methods | Automotio                                                             |
| Organization Names                      | Current Branch Termination Review Method:  |                                                                       |
| Mass Transfer History                   | opuate branch remination Review Method:    | Automatic                                                             |
|                                         |                                            | © Manual                                                              |
| - Registrations                         | Sa                                         | ave                                                                   |
| Branch Registrations                    |                                            |                                                                       |
| Branch Review Method                    |                                            |                                                                       |
| Firm Regulatory Notes                   |                                            |                                                                       |
| Branch Regulatory Notes                 |                                            |                                                                       |
|                                         |                                            |                                                                       |
|                                         |                                            |                                                                       |

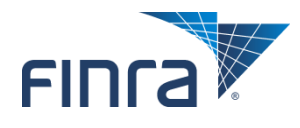

### **Regulatory Notes**

# Use these pages to add regulatory notes for the firm and/or specific branches.

• See slide 29 for information on note types.

| <u>Quick Search</u>                         |                  |                        | Firm Regulatory Notes        |         |             |
|---------------------------------------------|------------------|------------------------|------------------------------|---------|-------------|
| Search                                      | Organization CR  | D Number: <u>12345</u> | Organization Name: FIRM NAME |         |             |
|                                             | Organization SEC | C Number: 8-12345      | Applicant Name: FIRM NAME    | E       |             |
| Non-Filing Information                      |                  |                        |                              |         |             |
| <ul> <li>Contact Information</li> </ul>     | Date Created     | Title                  |                              | Creator | Last Update |
| Review Methods                              | 03/31/2000       | TITLE                  |                              | FINRA   | 03/31/2000  |
| <ul> <li>Trustee Information</li> </ul>     | 04/07/2000       |                        |                              | FINRA   | 04/07/2000  |
| Organization Names                          | 01/04/2007       |                        |                              | FINRA   | 01/04/2007  |
| <ul> <li>Mass Transfer History</li> </ul>   | 09/18/2009       |                        |                              | FINRA   | 09/18/2009  |
| <ul> <li>Registrations</li> </ul>           | 04/28/2010       |                        |                              | IL      | 04/28/2010  |
| <ul> <li>Branch Registrations</li> </ul>    | 05/13/2010       |                        |                              | FINRA   | 05/13/2010  |
| Branch Review Method                        |                  |                        |                              |         |             |
| Firm Regulatory Notes                       |                  |                        |                              |         |             |
| <ul> <li>Branch Regulatory Notes</li> </ul> |                  |                        | Add                          |         |             |
|                                             |                  |                        |                              |         |             |

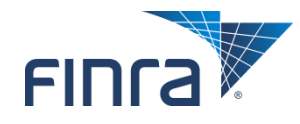

## **Notifications**

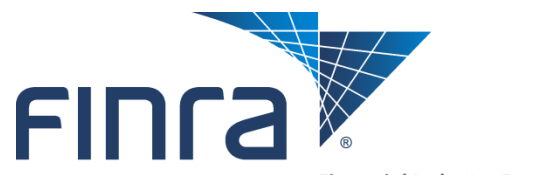

Financial Industry Regulatory Authority

## **Agent Registration (Flag to Advise)**

- This page allows authorized users to flag the CRD system, so that if a specified agent is filing any type of registration in that jurisdiction, the regulator will be automatically notified via email.
  - Click "Add Individual" to add individuals to the list.

| CRD Notifications                                             |        | Agent Re               | gistration (Flag to A | dvise)      |            |
|---------------------------------------------------------------|--------|------------------------|-----------------------|-------------|------------|
| <ul> <li>Agent Registration (Flag<br/>to Advise)</li> </ul>   |        | Show 25 records/page 💌 |                       |             |            |
| <ul> <li>Individual Disclosure Filing<br/>Received</li> </ul> |        |                        | Selected Individuals  |             |            |
| <ul> <li>Organization Disclosure</li> </ul>                   | Remove | Name                   | <u>CRD#</u> ▲         | SSN         | Birth Date |
| Filing Received                                               | Remove | LAST, FIRST MI         |                       | xxx-xx-xxxx | MM/DD/YYYY |
| <ul> <li>Other Notifications</li> </ul>                       | Remove | LAST, FIRST MI         |                       | xxx-xx-xxxx | MM/DD/YYYY |
|                                                               | Remove | LAST, FIRST MI         |                       | xxx-xx-xxxx | MM/DD/YYYY |
|                                                               |        |                        |                       |             |            |
|                                                               |        |                        |                       |             |            |
|                                                               |        |                        |                       |             |            |
|                                                               |        |                        |                       |             |            |
|                                                               |        |                        |                       |             |            |
|                                                               |        |                        |                       |             |            |
|                                                               |        |                        |                       |             |            |

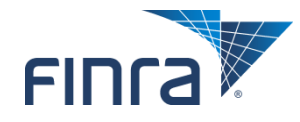

## **Individual Disclosure Filing Received**

If a filing containing new or amended disclosure is received for individuals selected by the regulator, the regulator will be automatically notified via e-mail.

• Click "Add Individual" to add individuals to the list.

| CRD Notifications                                                                                              |        | Individual Disc | losure Filing Re | eceived     |                      |
|----------------------------------------------------------------------------------------------------|--------|-----------------|------------------|-------------|----------------------|
| <ul> <li>Agent Registration (Flag<br/>to Advise)</li> <li>Individual Disclosure<br/>Filing Received</li> </ul> |        | Sele            | Add Individual   |             | Show 25 records/page |
| Organization Disclosure                                                                                        | Remove | Name            | <u>CRD#</u> ▲    | SSN         | Birth Date           |
| Filing Received                                                                                                | Remove | LAST, FIRST MI  |                  | xxx-xx-xxxx | MM/DD/YYYY           |
| <ul> <li>Other Notifications</li> </ul>                                                                        | Remove | LAST, FIRST MI  |                  | xxx-xx-xxxx | MM/DD/YYYY           |
|                                                                                                    | Remove | LAST, FIRST MI  |                  | xxx-xx-xxxx | MM/DD/YYYY           |
|                                                                                                    |        |                 |                  |             |                      |
|                                                                                                    |        |                 |                  |             |                      |
|                                                                                                    |        |                 |                  |             |                      |

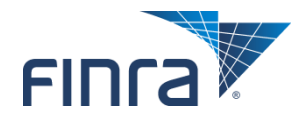

## **Organization Disclosure Filing Received**

- This page allows authorized users to flag the CRD system, so that if a filing containing new or amended disclosure is received for specified firms, the regulator will be automatically notified via e-mail.
  - Click "Add Firm" to add firms to the list.

|   | CRD Notifications                                                                                              |                                                               | Org         | anization Disclosure Filing Received |                        |
|---|----------------------------------------------------------------------------------------------------|---------------------------------------------------------------|-------------|--------------------------------------|------------------------|
|   | <ul> <li>Agent Registration (Flag<br/>to Advise)</li> <li>Individual Disclosure Filing<br/>Received</li> </ul> |                                                               |             | Firm CRD Number: Clear               |                        |
|   | <ul> <li>Organization Disclosure</li> <li>Filing Received</li> </ul>                                           | anization Disclosure       g Received       1 Record(s) Found |             | Selected Firms                       | Show 25 records/page ▼ |
| l | <ul> <li>Other Notifications</li> </ul>                                                                        | Remove                                                        | <u>Name</u> |                                      | <u>CRD#</u> ▼          |
| l |                                                                                                    | Remove                                                        | FIRM NAM    | IE                                   | 12345                  |

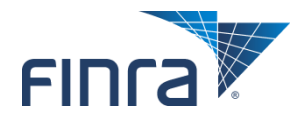

## **Other Notifications**

#### Regulators have the ability to receive one or more of the Other Notifications.

 All regulator notifications will be delivered to the email address specified on this page. Currently, only one email address is allowed for notifications.

| CRD Notifications                                                    |           | Other Notifications                                                                               |
|----------------------------------------------------------------------|-----------|---------------------------------------------------------------------------------------------------|
| <ul> <li>Agent Registration (Flag<br/>to Advise)</li> </ul>          |           |                                                                                                   |
|                                                                      | Notify    | Type of Notification                                                                              |
| <ul> <li>Individual Disclosure Filing</li> <li>Reseived</li> </ul>   |           | When any firm changes its type of business                                                        |
| Received                                                             |           | When the 6th or more customer complaint is filed against any individual                           |
| <ul> <li>Organization Disclosure</li> <li>Siling Descined</li> </ul> | <b>V</b>  | When another regulator updates an individual's registration status to Bar, Suspension, or Revoked |
| Filing Received                                                      |           | ADV-E completed with a termination statement.                                                     |
| <ul> <li>Other Notifications</li> </ul>                              |           | ADV-E completed with qualified opinion.                                                           |
|                                                                      | E-Mail A  | Address                                                                                           |
|                                                                      | Current   | E-mail Address: QCNotifications@finra.org                                                         |
|                                                                      | Notificat | ions will be delivered to you via e-mail.                                                         |
|                                                                      |           | Save                                                                                              |
|                                                                      |           |                                                                                                   |

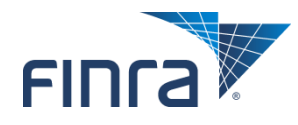

## Resources

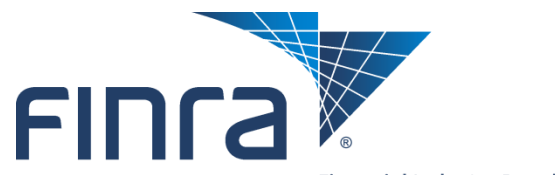

Financial Industry Regulatory Authority

## **Broadcast Messages**

| CRD Main    | IARD Main                                                           | Forms                                                                            | Individual                                                                                                    | Organization                                                                                                    | Notifications                                                                                                    | Reports                                                                                                    |     |
|-------------|---------------------------------------------------------------------|----------------------------------------------------------------------------------|----------------------------------------------------------------------------------------------------|----------------------------------------------------------------------------------------------------|----------------------------------------------------------------------------------------------------|----------------------------------------------------------------------------------------------------|-----|
| Site Map    | User Info                                                           |                                                                                  |                                                                                                    |                                                                                                    |                                                                                                    |                                                                                                    |     |
|             |                                                                     |                                                                                  |                                                                                                    |                                                                                                    |                                                                                                    |                                                                                                    |     |
| Broadcast M | lessage - Pre                                                       | liminary                                                                         | Renewal Sta                                                                                                    | itements will b                                                                                                    | e posted in We                                                                                                    | b CRD and IARD on Nov. 16 Detai                                                                                                    | ls≫ |
|             |                                                                     |                                                                                  |                                                                                                    | Broadcast Me                                                                                                    | essage                                                                                                    |                                                                                                    |     |
|             | Welcome                                                             | to Web CR                                                                        | D                                                                                                    |                                                                                                    |                                                                                                    |                                                                                                    |     |
|             | Web CRD/                                                            | IARD upcom                                                                       | ng availability:                                                                                               |                                                                                                    |                                                                                                    |                                                                                                    |     |
|             | • Sat<br>• Mor<br>Gat<br>• Sat                                      | ., Jan. 16 - /<br>n., Jan. 18 -<br>eway Call Ce<br>., Jan. 23 - /                | Available from 8 a<br>Holiday - Martin<br>nter will not be a<br>Available from 8 a                             | a.m. to 6 p.m., ET<br>Luther King, Jr. Day<br>available for support.<br>a.m. to 6 p.m., ET.                            | - Available 5 a.m. to                                                                                               | 11 p.m., ET. However, the                                                                                                    |     |
|             | Web CRD<br>Calendar                                                 | is available M<br>for complete                                                   | 1onday through I<br>information.                                                                               | Friday from 5 a.m. to                                                                                                  | 11 p.m., ET. View t                                                                                                 | he <u>Web CRD System Availability</u>                                                                                                   |     |
|             | 2016 Ren<br>Renewal S                                               | <b>ewal Progra</b><br>tatements w                                                | <b>m:</b> The <u>2016 Ren</u><br>Il be posted in W                                                             | ewal Program calenda<br>eb CRD and IARD beg                                                                            | er is now posted to th<br>inning November 16, 3                                                                     | e FINRA website. Preliminary<br>2015.                                                                                                   |     |
|             | Software<br>on Octobe<br>prevent th<br>fields of fir                | Release 201<br>r 24, 2015. C<br>e entry of So<br>nancial Disclos                 | 5.10: View an <u>ex</u><br>hanges include no<br>cial Security Numb<br>sure Reporting Pa                        | planation of system c<br>ew sensitive data not<br>pers (SSN) in Form U4<br>ges (DRP) when the s                        | <u>hanges</u> which occured<br>ices for reports and a<br>Section 13 "Other Bu<br>sensitive information o            | d with Release 2015.10<br>dditional completeness checks to<br>siness" and in the Docket/Case#<br>theckbox is not selected.              |     |
|             | State of T<br>required to<br>and individ<br>and is not<br>Revenue a | ennessee (T<br>o pay an ann<br>duals that fail<br>related to se<br>at 615-253-06 | N) Privilege Tax:<br>ual occupation tax<br>to pay their privil<br>curities law. Ques<br>00 or <u>www.tn.go</u> | Broker-dealers, brok<br>to the TN Departmer<br>ege tax will be admini<br>stions concerning the<br>v/revenue/contactus. | er-dealer agents and<br>it of Revenue. Beginn<br>istratively suspended.<br>privilege tax can be d<br><u>shtml</u> . | investment adviser firms are<br>ing in January 2016, those firms<br>The suspension is administrative<br>irected to the TN Department of |     |
|             | Supporte<br>Browser p                                               | d Web Brow<br>age on FINR                                                        | <b>/sers:</b> To see wl<br>4.org.                                                                              | hether your browser                                                                                                    | needs to be upgrade                                                                                                 | ed, visit the <u>Upgrade Your Web</u>                                                                                                   |     |
|             | FINRA Priv<br>FINRA Priv<br>page.                                   | ivacy State<br>/acy Statem                                                       | ment: By using t<br>ent. For further o                                                                         | the Web CRD and IAF<br>details on personal in                                                                          | RD systems, all users<br>formation and regula                                                                       | agree to the terms of the atory users, please visit this                                                                                |     |
|             |                                                                     |                                                                                  |                                                                                                    |                                                                                                    |                                                                                                    |                                                                                                    |     |

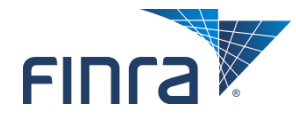

## **FINRA Contact Information**

#### Email: reg.support@finra.org

- Telephone: 240-386-4242
  - 8 a.m. 5 p.m. (ET)
- Fax: 240-386-4867

#### Regulatory Support Team:

- LaTricia Poole Associate Director
- Jodi Young Lead Analyst
- Mitzi Warren Senior Analyst
- Loria Crutchfield Analyst

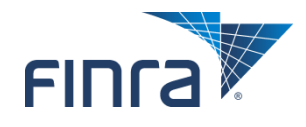

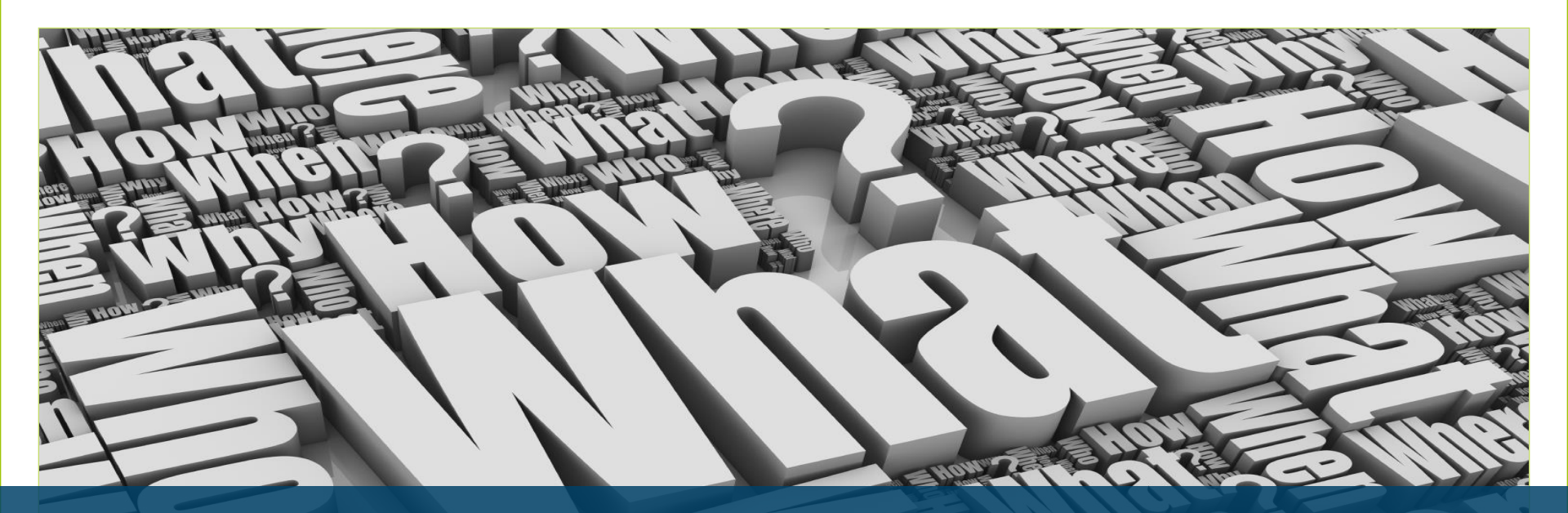

# Questions

©2017 Financial Industry Regulatory Authority (FINRA). All rights reserved. Materials may not be reprinted or republished without the express permission FINRA. Individuals, firms and data mentioned in these materials are fictitious and are presented exclusively for purposes of illustration or example.

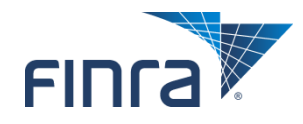